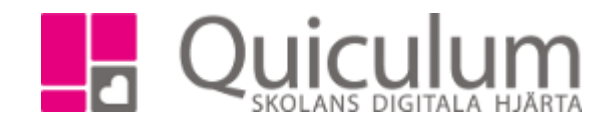

## Anpassad studiegång

Denna instruktion visar två sätt att markera anpassad studiegång. Detta kan göras på a) **elevnivå** eller på b) **enskild kursnivå.** 

## a) Markera elev som har anpassad studiegång

- 1. Gå till *elevkort* för aktuell elev och välj fliken *Inställningar*
- 2. Under rubriken inställningar väljer du Anpassad studiegång.
- 3. Klicka på *Lägg till.*
- 4. Markera den som **Aktiv.**
- 5. I Anteckningar skriver du vem som tagit beslutet och när.
- 6. Klicka på Spara.

Den anpassade studiegången läggs nu till på eleven. Notera att vid rapportering till SCB kommer elever som markerats däremed att räknas in i kategorin elever med anpassad studiegång.

Vill du ta bort markeringen? Klicka Anpassad studiegång. Avmarkera aktiv och spara.

## b) Markera ämne(n) som elev har anpassad studiegång i

- 1. Gå till *elevkort* för aktuell elev och välj fliken *Studieplan.*
- 2. Klicka på *redigera-ikonen* längst ut till höger för det ämne som skall markeras.
- 3. Klicka på Ändra typ, välj Anpassad studiegång och klicka på spara-knappen.

| Skola for utbildning ♂S |                                                  | Skolor 🗸 🧳 | 🗞 Länkar 🗸 | 🗘 Notiser 🗸 | 🎨 Adam Admin (Admin) 🗸 🗾 🔤 |           |   |
|-------------------------|--------------------------------------------------|------------|------------|-------------|----------------------------|-----------|---|
| *                       | Axelsson, Julia, 8A (040101)                     |            |            |             |                            |           |   |
|                         | Översikt Studieplan Uppglifter Närvaro Samtal Ir |            |            |             |                            |           |   |
| ÷.                      |                                                  |            |            |             |                            | <b>2</b>  |   |
| Þ                       | ✓ Skolan 7-9                                     | 17/18      | 18/19      | 19/20       | Тур                        | Betyg     | + |
|                         |                                                  | Åk7        | Åk8        | Åk9         |                            |           |   |
| _                       | Bild 7-9                                         | 100        |            |             | AS                         |           | 6 |
| x                       | Biologi 7-9                                      | 50         | 50         |             | ĸ                          | A (VT)    | Ø |
|                         | Engelska 7-9                                     |            | 150        |             | К                          |           |   |
|                         | Fysik 7-9                                        | 50         | 50         |             | К                          | C (HT)    | 6 |
|                         | Geografi 7-9                                     | 50         | 50         |             | K                          | A (HT-18) | ß |
| Q                       | Hem- och konsumentkunskap 7-9                    | 50         | 50         | 50          | К                          |           |   |
|                         | Historia 7-9                                     | 50         | 50         |             | К                          |           |   |
| **                      | Idrott och hälsa 7-9                             | 0          | 0          | 0           | К                          |           | Ø |
|                         | Kemi 7-9                                         | 50         | 50         |             | К                          |           |   |
|                         | Matematik 7-9                                    | 0          | 0          | 0           | К                          | A (HT-18) | Ø |
|                         | Moderna språk 4-9                                |            | 0          |             | К                          |           |   |
| Q                       | Moderna språk Tyska 4-6                          |            | 0          |             | К                          |           |   |
|                         | Musik 7-9                                        | 0          | 0          | 0           | К                          | A (VT)    |   |
| <u>lılı</u>             | Religionskunskap 7-9                             | 50         | 50         | 50          | ĸ                          |           | ß |

**Notera att** elever som har ämnen markerade som anpassade inte kommer att finnas med på betygslistor. Betygsdokumenten kommer visa att eleven har anpassad studiegång.

Quiculum AB, S:t Persgatan 22B, 753 29 Uppsala 018-430 09 00, support@quiculum.se Copyright © 2014 Quiculum AB